<学認利用ガイド> Scopus

学外から「Scopus」を利用する手順です。

I. 「Scopus」のリンクをクリックします。

| Scopus                                                                                                    |
|----------------------------------------------------------------------------------------------------|
| Scopus (スコーパス) は世界最大級の抄録・引用文献データベースです。全分野(科学・技術・医学・社会科学・人文科学)にわたり、世界<br>7,000社以上の出版社,雑誌約28,000タイトル,会議録147,000件以上,書籍278,000タイトル上からの8,900万件以上の文献を収録していま<br>す。1800年代からの抄録に加えて、1970年以降の論文は参考文献も収録しています。<br>付加情報として学術論文の影響度をFacebook, Twitter, Mendeley,ニュースなどにおける注目度で測定する新しい指標(オルトメトリク<br>ス)である社会的影響度(Altmetric for Scopus)が表示されます。 |

2.「サインイン」をクリックします。

| Scopus Preview      | Q 著者検索   | 収録誌  | ල <u>f</u> | アカウントを作                      | ■成          | サイ | ンイ | X |
|---------------------|----------|------|------------|------------------------------|-------------|----|----|---|
| Scopus Previewへようこそ |          |      |            |                              |             |    |    |   |
| Scopus製品情報 ォ ブログ ォ  |          |      |            |                              | in          | y  | f  |   |
| アクセスをチェック           | 著者プロファイル | (無料) |            | Search for an author profile | Atterferier |    |    |   |

3. FCU メールアドレスを入力して「続行する」をクリックします。

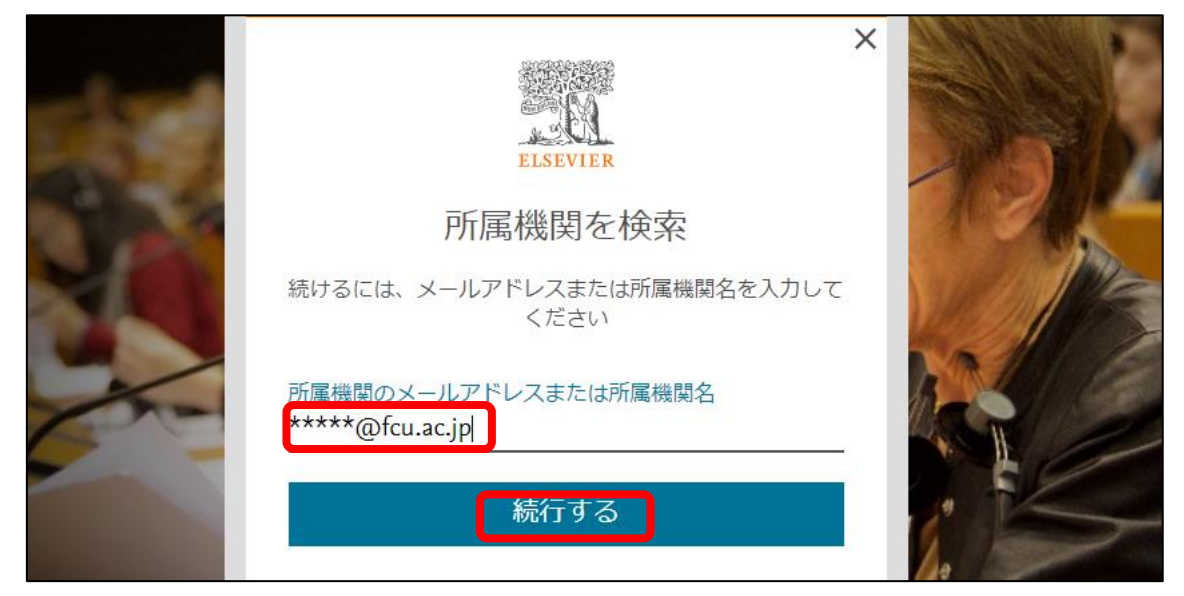

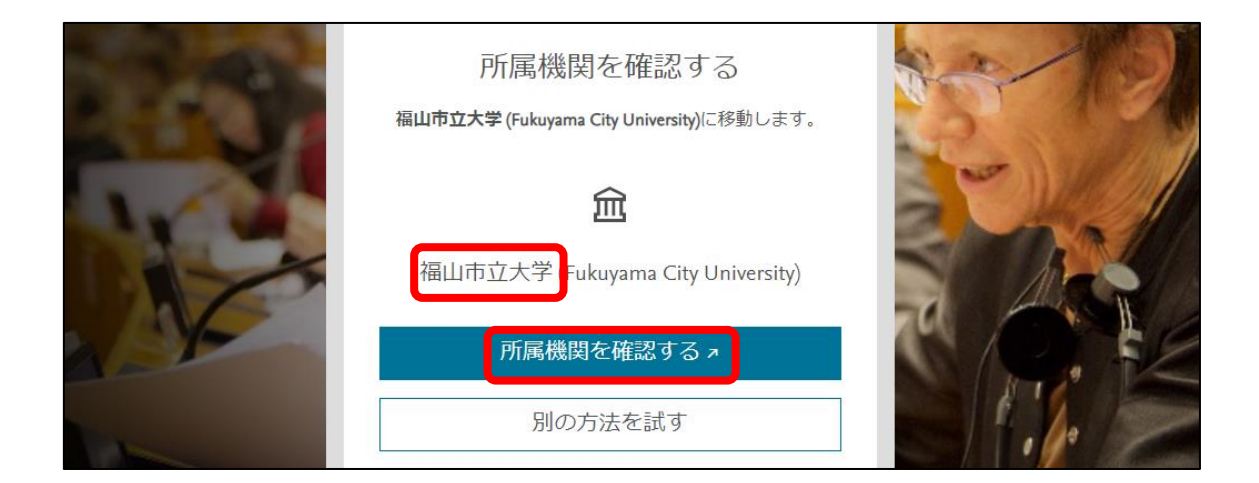

4.「福山市立大学」と表示されたら「所属機関を確認する」をクリックします。

5. ポータルの User ID とパスワードを入力して,「ログイン」をクリックします。

| 多。FUKUYAMA CITY UNIVERSITY<br>福山市立大学      |
|-------------------------------------------|
| 福山市立大学学認ログイン                              |
| User IDとパスワードを入力して"ロ<br>グイン"ボタンを押下してください。 |
| User ID                                   |
| パスワード                                     |
| □ ログイン状態を記憶しない                            |
| ログイン                                      |

## 6.「Scopus」を利用できます。

| Scopus                                    | Q 検索   | リスト | 収録誌  | SciVal <i>⊲</i> | 0 | 盒 | アカウントを作成 | サインイン    |  |
|-------------------------------------------|--------|-----|------|-----------------|---|---|----------|----------|--|
| 検索開始<br>最も信頼性が高く、関連性が高い最新の研究成果のすべてをここから発見 |        |     |      |                 |   |   |          |          |  |
| Q 文献 ♀ 著者名 ☞ 所属                           | 機関     |     |      |                 |   |   |          | 検索のヒント 🕜 |  |
| 検索項目<br>論文タイトル、抄録、キーワード                   | ~      | 検索語 | を入力* |                 |   |   |          |          |  |
| + 検索欄を追加 💾 対象年を追加 🚦                       | 洋細検索 > |     |      |                 |   |   |          | 検索 Q     |  |